# Micro Focus メインフレームソリューション

# スターターズキット

#### 5. Enterprise Developer JCL チュートリアル

#### 5.1 チュートリアルの準備

本チュートリアルを実行する前に「4. Enterprise Developer CICS チュートリアル」を終了している必要があります。ここで使用する例題プログラムは、CICS チュートリアルとともに Tutorials.zip に圧縮されており、すでに C:¥Tutorials の下に解凍されており、MSSDEMO プロジェクトに追加されています。

#### 5.2 JES リージョンの構成

本チュートリアルでは例題 JCL を Enterprise Server にサブミットして実行します。ここでは CICS チュ ートリアルで使用した MSSDEMO リージョンをそのまま使用しますので、JES を使用可能とするため の準備を行います。

- 1) MSSDEMO が開始状態の場合にはいったん停止します。
- CICS チュートリアルで作成された MSSDEMO プロジェクトのフォルダ
   C:¥work¥MSSDEMO¥MSSDEMO下に DATAFILE フォルダを作成しておきます。

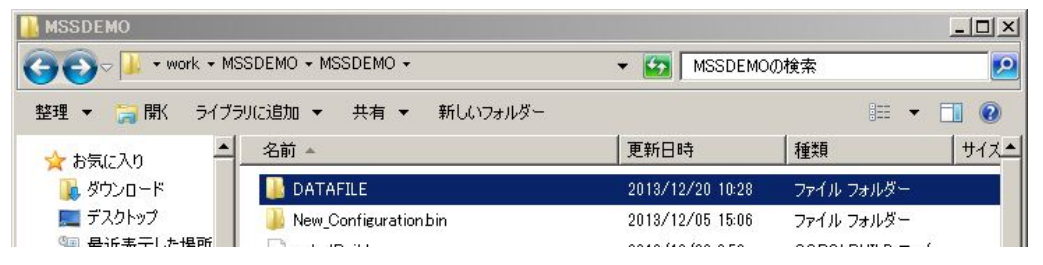

3) Enterprise Server Admin にて MSSDEMO の [編集] ボタンをクリックします。

| 編集 | MSSDEMO | 停止<br>開始 | 1 top:*:* | 3リスナー | i¥≆⊞ ( | / Default | Server: CP 1: CASST00011 |
|----|---------|----------|-----------|-------|--------|-----------|--------------------------|
|    |         |          |           |       |        |           |                          |

4) [サーバー...] > [プロパティ...] > [MSS...] > [JES...] > [General] タブを開きます。以下のように
 [Job Entry Subsystem enabled] のチェックをオンにします。

| <mark>フロパティ</mark> 構成 診断 過去の統計        |        |
|---------------------------------------|--------|
|                                       |        |
| 般 XAリソース (0) MSS (✔) スクリプト アクセス権      | セキュリティ |
| ainframe Subsystem Support enabled: 🗹 |        |
| CICS (🗸 ) JES (🖌 ) IMS PL/I           |        |
| General Initiators (0) Printers (0)   |        |
| Job Entry Subsystem enabled:          |        |

5) 以下のように各フィールドに入力し、[Apply] ボタンをクリックします。

ここで、[JES プログラムパス] はジョブステップで実行される COBOL アプリケーションの探索先パスで すので、開発プロジェクトの bin ディレクトリを指定しています。

[システムカタログ] は、JES リージョンで仮定されるマスターカタログの置き場所です。

[データセットの省略時ロケーション] はジョブの実行ともに生成されるスプールデータやカタログされる データセットの置き場所です。

[システムプロシージャライブラリ]は、ジョブの実行時に使用されるプロシージャライブラリの名前です。

なお、これらのフィールドでは改行を入れないように注意してください。

| JESプログラムパス・                                   |   |
|-----------------------------------------------|---|
| C:\work\MSSDEMO\MSSDEMO\New_Configuration.bin | * |
|                                               | 4 |
| <u>システム力々ログ・</u>                              |   |
| C:\work\MSSDEMO\MSSDEMO\DATAFILE\CATALOG.dat  | * |
|                                               | * |
| データセットの省略時ロケーション                              |   |
| C:\work\MSSDEMO\MSSDEMO\DATAFILE              | * |
|                                               | * |
| <u>シュテムプロシージ</u> ャライブラリ:                      |   |
| SYS1.PROCLIB                                  |   |
| Fileshare Configuration Location:             |   |
|                                               | * |
|                                               | * |
|                                               |   |
| Арру                                          |   |

6) 「JES...」> [Initiators] タブを開き、[追加] をクリックします。

| -ภ-     | - <u></u> ע       | ナー <mark>(</mark> 3) | サ <i>ー</i> ビス (4) | ハンドラ (3) | パッケージ (0) | ]      |
|---------|-------------------|----------------------|-------------------|----------|-----------|--------|
| プロパ     | <del>ティ</del> │ キ | 構成 】 詞               | 診断… ) 過去の         | 統計       |           |        |
| 一般]     | XAリソーフ            | τ (0) )              | MSS (✔)           | スクリプト    | アクセス権     | セキュリティ |
| Mainfra | ame Subsy         | stem Sur             | oport enabled:    | 2        |           |        |
| CIC     | s(*) J            | ES (₹                | ) MS   I          |          |           |        |
| 一般      | t Initia          | tors (0)             | Printers (0)      |          |           |        |

7) 以下のように入力し [追加] ボタンをクリックします。

| 一般     | Initiators (0) | Printers (0) |
|--------|----------------|--------------|
| Add    | Initiator      |              |
| 名前:    |                | _            |
| INITAB | C              |              |
| Class: |                |              |
| ABC    |                |              |
| 説明:    |                |              |
| 257 A  | ABCのイニシエータ     | -            |
| キャン    | セル 追加          | ]            |

8) 以下のようにジョブクラス A, B, C に対する JES イニシエータが定義されます。

| 一般 】 | Initiate | ors (1) | Printers (0)  |
|------|----------|---------|---------------|
|      | 名前       | クラス     | 說明            |
| 編集   | INITABC  | ABC     | クラスABCのイニシェータ |

以上で JES リージョンの設定は完了しました。

#### 5.3 簡単な JCL の実行

まずもっとも簡単な JCL をこの JES リージョンにサブミットして実行してみます。

- 1) MSSDEMO を再起動します。
- 2) プロジェクト内の COBOL エクスプローラで copy1.jcl をダブルクリックし、エディタでその内容を確認します。

| COB X 월 카~                                                                                                    | 📑サーバー: ローカル 💿 copylici 🗙                                                                                                    |
|----------------------------------------------------------------------------------------------------|----------------------------------------------------------------------------------------------------|
| <ul> <li>■ ● MSSDEMO</li> <li>● ● COBOL プログラム</li> <li>● ● DC-ファイル</li> <li>● ● BMS ソースファイル</li> <li>● ● BMS ソースファイル</li> <li>● ● copy1jcl</li> <li>● vsamwrt2jcl</li> <li>● ● New_Configuration bin</li> </ul> | <pre>//COPY1 JOB MSGCLASS=A<br/>//S1 EXEC PGM=IEBGENER<br/>//SYSUT1 DD *<br/>00001Soseki Natsume 1-1,Koishikawa,Bunkyo-ku,Tokyo-to 1886<br/>00002Ryotaro Shiba 2-3,Sonezaki,Kita-ku,Osaka-shi,Osaka-fu 1900<br/>00003Hideyo Noguchi 5-1,Inawashiro,Aizu-shi,Fukushima-ken 1911<br/>00004Osamu Dazai 2-6,Tsugaru,Tsugaru-gun,Aomori-ken 1911<br/>00005Eiji Yoshikawa 9-3,Miyamotomura,Mimasaka-gun,Okayama-ken 1920<br/>000065Jirocho Shimizu 6-6,Jiro-cho,Shimizu-shi,Shizuoka-ken 1800<br/>00007Ogai Mori 3-1,Rintaro-cho,Tsuwano-shi,Shimane-ken 1886<br/>00008Ryoma Sakamoto 1-1,Harimayabashi,Kochi-shi.Kochi-ken 1820<br/>00009Shiki Masaoka 5-5,Dogo Onsen,Matsuyama-shi,Ehime-ken 1870<br/>0001Yukichi Fukuzawa 8-8,Keio-cho,Nakatsu-shi,Oita-ken 1835<br/>/*<br/>//SYSIN DD DUMMY</pre> |

- 3) このジョブは IEBGENER ユーティリティを起動して JCL 内に書かれたインラインデータを SYSOUT に書き出しているだけのものです。
- 4) COBOLエクスプローラ内で copy1.jcl を右クリックし「Enterprise Server へのサブミット」を選択します。

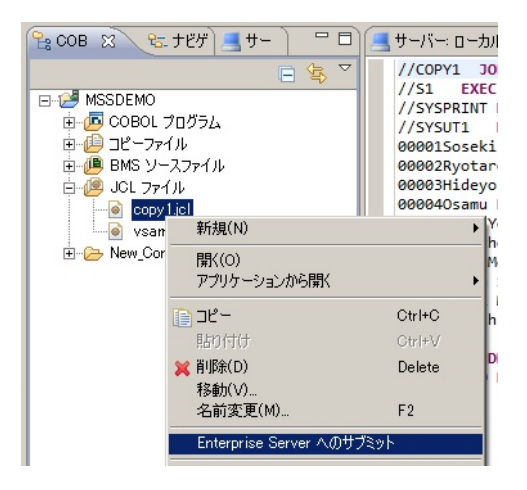

5) コンソールにジョブがサブミットされたことを示すメッセージが表示されますので、ジョブ番号をクリ

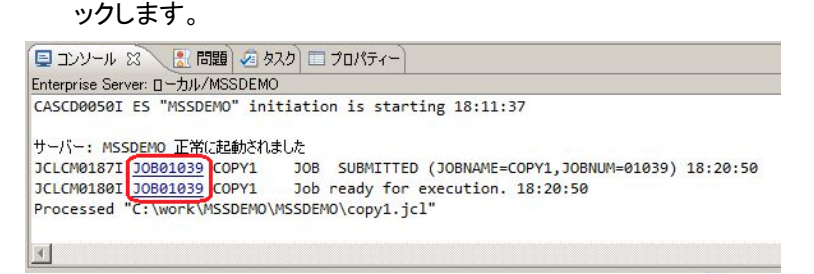

6) 以下のようにスプールビューが開きます。

| DB01039              | Name:                                | COPY1                                                | Sta                                       | tus: Output Hold   |           |         |
|----------------------|--------------------------------------|------------------------------------------------------|-------------------------------------------|--------------------|-----------|---------|
| Release              | Class:                               | Δ                                                    | Prio                                      | rity: 00           |           |         |
| Jpdate               | User: a                              | JESUSER                                              | co                                        | ND: 00000          |           |         |
| CLCM0188<br>CLCM0182 | I JOB01039<br>I JOB01039<br>Status C | O COPY1 JOB STAR<br>O COPY1 JOB ENDE<br>Lass DD Name | TED 18:20:50<br>D - COND CODE 000<br>Step | 0 18:20:51<br>Nbr. | Proc Step | Records |
| Details              | Hold                                 | A JESYSMSG                                           |                                           | 0                  |           | 31      |
|                      |                                      | an meanstraneau                                      | C1                                        | 1                  |           | 4       |
| Details              | Ready                                | A <u>SYSPRINT</u>                                    | 51                                        | <u> </u>           |           |         |

7) JESYSMSG をクリックすると以下のように COPY1 ジョブのジョブログが表示されます。

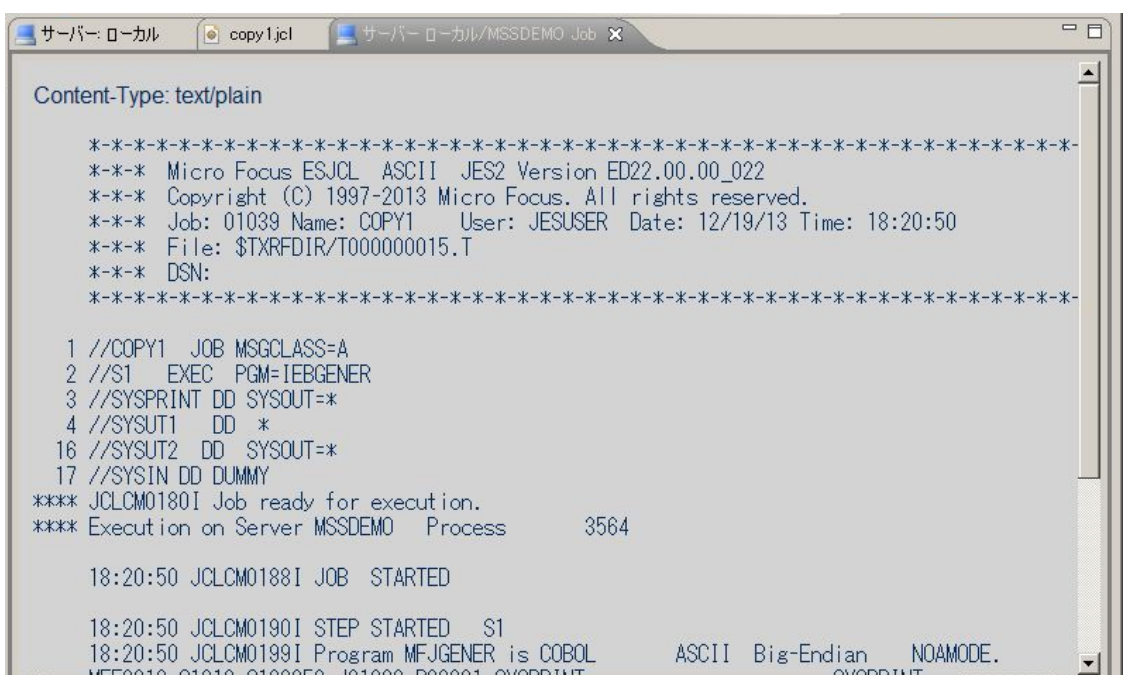

おクリックし[前に戻る]を選択し、SYSPRINT をクリックすると以下のように COPY1 ジョブから起動された IEBGENER ユーティリティの実行ログが記録されていることが確認できます。

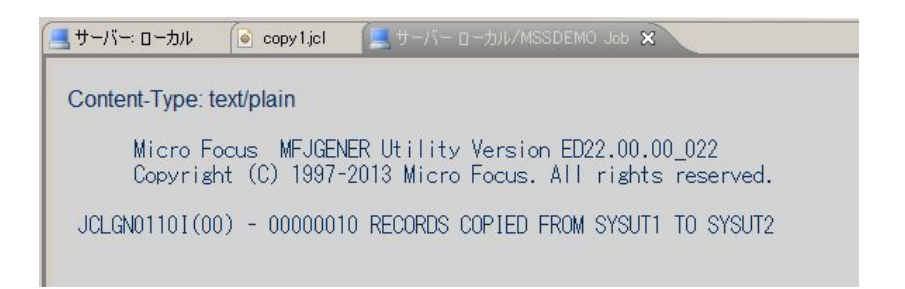

#### 9) 前画面に戻り、SYSUT2 をクリックします。以下のように出力されたスプールの内容が表示されま

す。

| ヨサーバー: ローカル ( copy 1 jcl                                                                                                    | 🔜 サーバー ローカル/MSSDEMO Job 🗙                                                                                                    | - 8                                                                          |
|----------------------------------------------------------------------------------------------------|----------------------------------------------------------------------------------------------------|------------------------------------------------------------------------------|
| Content-Type: text/plain                                                                                                    |                                                                                                    | <u> </u>                                                                     |
| 00001Soseki Natsume<br>00002Ryotaro Shiba<br>00003Hideyo Noguchi<br>00004Osamu Dazai<br>00005Eiji Yoshikawa<br>00006Jirocho Shimizu<br>00007Ogai Mori<br>00008Ryoma Sakamoto<br>00009Shiki Masaoka<br>00010Yukichi Fukuzawa | 1-1,Koishikawa,Bunkyo-ku,Tokyo-to<br>2-3,Sonezaki,Kita-ku,Osaka-shi,Osaka-fu<br>5-1,Inawashiro,Aizu-shi,Fukushima-ken<br>2-6,Tsugaru,Tsugaru-gun,Aomori-ken<br>9-3,Miyamotomura,Mimasaka-gun,Okayama-ken<br>6-6,Jiro-cho,Shimizu-shi,Shizuoka-ken<br>3-1,Rintaro-cho,Tsuwano-shi,Shimane-ken<br>1-1,Harimayabashi,Kochi-shi.Kochi-ken<br>5-5,Dogo Onsen,Matsuyama-shi,Ehime-ken<br>8-8,Keio-cho,Nakatsu-shi,Oita-ken | 1886<br>1900<br>1911<br>1911<br>1920<br>1800<br>1886<br>1820<br>1870<br>1835 |

以上で簡単なジョブの実行が確認できました。

#### 5.4 プロシージャライブラリの作成

本チュートリアルでは使用する例題 JCL ではプロシージャを使用しています。Enterprise Server では ジョブプロシージャはパーティションドデータセットのメンバーとして配置します。このためまずプロシー ジャライブラリを作成し、プロシージャを配備しておきます。

1) Enterprise Server 管理コンソールで MSSDEMO の [詳細] をクリックします。

| 新集 MSSDEMO 間的<br>「第一日」<br>「第一日」<br>「第一日<br>「第一日<br>「第一日」<br>「第一日<br>「第一日」<br>「第一日<br>「第一日」<br>「第一日<br>「第一日」<br>「第一日<br>「第一日」<br>「第一日<br>「第一日<br>「第一日<br>「第一日<br>「第一日<br>「<br>「<br>「<br>「<br>「<br>「<br>「<br>「<br>「<br>「<br>「<br>「<br>「 | ver:<br>1:<br>DS38011<br>:11:45 1<br>ninutes `<br>Started e<br>under s |
|----------------------------------------------------------------------------------------------------|------------------------------------------------------------------------|
|----------------------------------------------------------------------------------------------------|------------------------------------------------------------------------|

2) 以下の[ES モニター&コントロール] ボタンをクリックします。

| ▲ I Server MSSDEMO [開始 ✓]                                  |   |        |      |   |      |  |  |  |  |  |
|------------------------------------------------------------|---|--------|------|---|------|--|--|--|--|--|
| <mark>サーバー…</mark> リスナー (3) サービス (4) ハンドラ (3) パッケージ (0) [  |   |        |      |   |      |  |  |  |  |  |
| ブロバティ コントロール 診断 過去の統計                                      |   |        |      |   |      |  |  |  |  |  |
| ESモニター&コントロール                                              |   |        |      |   |      |  |  |  |  |  |
| Count Type PID TR Count State Executing Time Time Duration |   |        |      |   |      |  |  |  |  |  |
|                                                            | 1 | Normal | 3936 | 9 | Idle |  |  |  |  |  |
|                                                            | 2 | Normal | 2448 | 1 | Idle |  |  |  |  |  |

3) ESMAC 画面が表示されますので、左下の [Resources] プルダウンで [JES] を選択します。

|                                                         | 0        | Server: N<br>Host: 192<br>Address:                                  | ISSDEMO<br>.168.17.139<br>192.168.17.139            |                                               | User ID: <b>mfuser</b><br>Group: <b>mfuser</b><br>Time: 12/19/2013 18:52:30 |
|---------------------------------------------------------|----------|---------------------------------------------------------------------|-----------------------------------------------------|-----------------------------------------------|-----------------------------------------------------------------------------|
| Home                                                    |          | Server Informa                                                      | tion                                                | Ref                                           | resh Interval (Secs)                                                        |
| Server<br>Monitor 1 15                                  | Times:   | Start:<br>Elapsed:                                                  | 12/19/20                                            | 013 - 18:11:43<br>0 - 0:40:47                 | Number: 3                                                                   |
| Control<br>SEPs<br>Clients                              | Counts:  | Transactions:<br>Per Hour:<br>Active Clients:                       | 237<br>348<br>1                                     | Dumps<br>Trace Blocks:<br>Limit:              | 0<br>0<br>10                                                                |
| Diagnostics<br>C Log C A<br>C Dump C B<br>C Trace C C/x | Sizes:   | Max Tasks:<br>Diagnostics Size:<br>Shared Memory:<br>SM Cushion:    | 2 (admin:1)<br>4190208 k<br>512 pages (4k)<br>131 k | HTTP Out<br>ID Timeout<br>SM Total<br>SM Free | 63 k segments<br>0 (minutes)<br>2,048 k<br>1,809 k (3)                      |
| 100 Blods<br>Display<br>Resources<br>Services           | States:  | Working mode:<br>Force Phase In:<br>Dump on ABEND:<br>Active trace: | 32<br>Yes<br>Sys:Yes Tran:No<br>api, kcp            | Perf Enabled:<br>Dump:<br>Trace:              | No<br>A<br>A                                                                |
| Active<br>by Group<br>by Start L<br>by Type<br>Users    | Startup: | SIT:<br>SYSID:<br>JES/JCL:<br>Protected TS/TD:<br>Fileshare User:   | DBCS<br>\$IVP<br>Yes<br>Warm/Warm                   | PLT-PI:<br>PLT-SD:<br>IMS:<br>unP. TS/TD:     | No<br>Warm/Warm                                                             |

4) [Catalog] ボタンをクリックすると右側ペインに以下のようなカタログビューが表示されます。ここで [List]ボタンをクリックします。

| Home                                                                                                    | Data CATALOG          | Refresh Interval (Secs) |
|----------------------------------------------------------------------------------------------------|-----------------------|-------------------------|
| Server<br>Monitor 1 15                                                                                          | List *                | Cataloged Only          |
| Control<br>SEPs                                                                                                 | Data CATALOG          | Refresh                 |
| Clients<br>Diagnostics<br>C Log C A<br>C Dump C B<br>C Trace C C/x<br>100 Blocks<br>Display<br>Resources<br>JES | casrdo45: p<br>573947 |                         |
| Catalog                                                                                                    |                       |                         |

5) 現在カタログされているデータセットは何もありません。そこで [New] ボタンをクリックします。

|      | Data CATA  | LOG     |          | Refresh Interval (Secs) |
|------|------------|---------|----------|-------------------------|
| List | *          |         | Cataloge | ed Only                 |
|      | New        | Details | Delete   |                         |
| DS O | rg DS Name |         |          |                         |
|      | Data CATA  | LOG     |          | Refresh                 |

 6) 以下のカタログエントリの新規作成ダイアログが現れます。以下のように入力して [Apply] をクリ ックします。「PO」はパーティションドデータセットであることを示します。また、この PO が拡張
 子.PRC のテキストファイルをフォルダ配下に保持する動的 PDS であることを指定しています。

| CAT            | ALOG Entry       |                  | Refresh        | Interval (Secs) |
|----------------|------------------|------------------|----------------|-----------------|
| Apply          | Сору             | Delete           |                |                 |
| DS Name:       | YS1.PROCLIE      |                  |                | Catalog         |
| Physical File: | :¥work¥MSSDEMO¥N | MSSDEMO¥DATAFILI | E¥SYS1.PROCLI  | B¥              |
| DS Org         | °0 💽             | RECFM            | LSEQ 🔽         |                 |
| Codeset: A     | ASCII 🔽          | Created          | 2013/12/20 12: | :01:45.49       |
| LRECL:         | 0000             | Referenced       | 2013/12/20 12: | :01:45.49       |
| BLKSIZE:       | 0000             |                  |                |                 |
| E C            | Dynamic PDS      | PDS Exts         | PRC            |                 |
| Display St     | art: 1 for       | 10000 Codeset    |                | Details         |
| CAT            | ALOG Entry       |                  | Refresh        |                 |

7) 以下のようにカタログエントリ SYS1.PROCLIB が作成されました。

|        | Data CATA  | LOG       | Ì         | Refresh | Interval (Secs) |
|--------|------------|-----------|-----------|---------|-----------------|
| List * | ĸ          |           | Cataloged | d Only  |                 |
|        | New        | Details   | Delete    |         |                 |
| DS Or  | rg DS Name |           |           |         |                 |
| П РО   | SYS        | 1.PROCLIB |           |         | DCB             |
| DS Or  | rg DS Name |           |           |         |                 |
|        | Data CATA  | LOG       |           | Refresh |                 |

8) 指定した物理フォルダ C:¥work¥MSSDEMO¥MSSDEMO¥DATAFILE¥SYS1.PROCLIB を Windows エクスプローラで作成し、その下に C:¥Tutorials にある SORTD.prc をコピーします。

| 🔒 DATAFILE       |                                |                  |            | _ <b>_</b> × |
|------------------|--------------------------------|------------------|------------|--------------|
| GO⊽ 📕 • work • I | MSSDEMO + MSSDEMO + DATAFILE + | 👻 🔯 🛛 DATAFIL    | Eの検索       | <u></u>      |
| 整理 👻 🥽 開く うイ:    | ブラリに追加 🔻 共有 👻 新しいフォルダー         |                  |            | := 👻 🔟 📀     |
| 🚺 ダウンロード 🖉       | 」名前 ▲                          | 更新日              | 時          | 種類           |
| ■ デスクトップ         | SYS1.PROCLIB                   | 2013/1           | 2/20 15:52 | ファイル フォルダー   |
| 12               | 📄 casspool.dat                 | 2013/1           | 2/20 10:28 | DAT ファイル     |
| 🍃 ライブラリ          | CATALOG.DAT                    | 2013/1           | 2/20 10:27 | DAT ファイル     |
| SYS1.PROCLIB     |                                |                  |            | _ 🗆 ×        |
|                  | MO + DATAFILE + SYS1.PROCLIB   | 👻 🔯 SYS1.PRO     | OCLIBの検索   |              |
| 整理 ▼ ライブラリに追加    | ▼ 共有 ▼ 新しいフォルダー                |                  |            | 🖽 👻 🛄 🔞      |
| 👉 お気に入り          | 名前 ▲                           | 更新日時             | 種類         | サイズ          |
| ダウンロード           | SORTD prc                      | 2012/05/23 16:49 | PRC 77     | าน           |

9) カタログビューで SYS1.PROCLIB をクリックします。

|      | Data CATA    | LOG       |           | Refresh | Interval (Secs) |
|------|--------------|-----------|-----------|---------|-----------------|
| List | *            |           | Cataloged | Only    |                 |
|      | New          | Details   | Delete    |         |                 |
|      | Org DS Name  |           |           |         |                 |
| P    | 0 <u>SYS</u> | 1.PROCLIB |           |         | DCB             |
|      | Org DS Name  |           |           |         |                 |
|      | Data CATA    | LOG       |           | Refresh |                 |

10) 以下のようにメンバー SYS1.PROCLIB(SORTD) が登録されたことが確認できます。

|      | Data CATA  | LOG           |           | Refresh | Interval (Secs) |
|------|------------|---------------|-----------|---------|-----------------|
| List | ĸ          |               | Cataloged | Only    |                 |
|      | New        | Details       | Delete    |         |                 |
| DS O | rg DS Name |               |           |         |                 |
| Г РО | SYST       | I.PROCLIB     |           |         | DCB             |
| D PD | SM SYS1    | I.PROCLIB(SOR | TD)       |         | DCB             |
| DS O | rg DS Name |               |           |         |                 |
|      | Data CATA  | LOG           |           | Refresh | ]               |

11) SYS1.PROCLIB(SORTD) をクリックすると以下のようにその内容を表示させることができます。

| САТА                                                                                              | LOG Entry                                                                | Refresh | < |
|---------------------------------------------------------------------------------------------------|--------------------------------------------------------------------------|---------|---|
| Content-Type: tex                                                                                 | t/plain                                                                  |         |   |
| //SORTD PROC<br>//SORT1 EXEC PGI<br>//SYSOUT=*<br>//SORTWK01 DD UI<br>//SORTWK02 DD UI<br>// PEND | M=SORT<br>NIT=SYSDA,SPACE=(CYL,(10,10))<br>NIT=SYSDA,SPACE=(CYL,(10,10)) |         |   |

#### 5.5 バッチプログラムのコンパイル

本チュートリアルで使用する COBOL バッチプログラム KSDSWRT2.cbl は既に MSSDEMO プロジェクトに追加されています。しかし、JCL から実行されるためにはメインフレーム方言にてコンパイルする必要があるため、設定を追加して再コンパイルしておきます。

 MSSDEMO プロジェクトの COBOL エクスプローラ内で KSDSWRT2.cbl を右クリックし [プロパ ティー] を選択します。

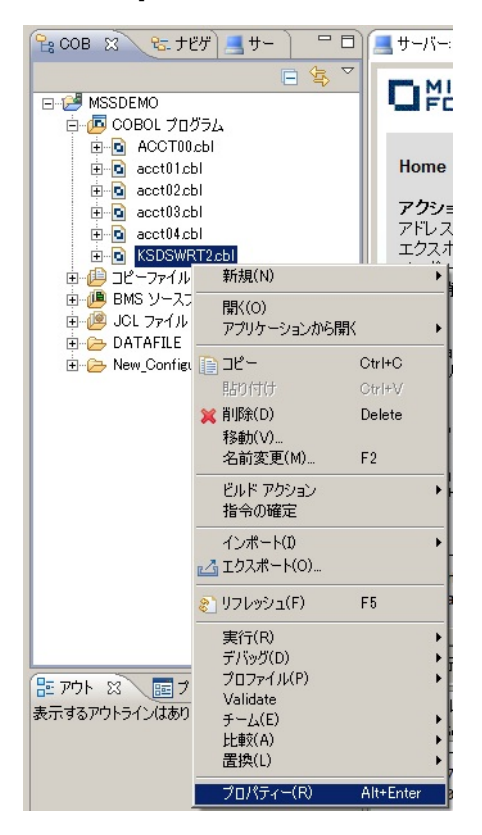

2) 以下のダイアログにてプロジェクト内の個別のソースファイルに対する設定を行うことができます。
 ここでの設定はプロジェクトに対する設定より優先して採用されます。以下のように設定します。

| <u>₩</u> プロパティー: KSDSWRT2.cbl    |                                                                                                    |                                                  | _ 🗆 🗙          |
|----------------------------------|----------------------------------------------------------------------------------------------------|--------------------------------------------------|----------------|
| フィルター入力                          | COBOL                                                                                                    |                                                  | (⇒             |
| ー・リソース<br>田・COBOL<br>上・実行/デバッグ設定 | マファイルの固有な設定を可能に                                                                                                    | 93(F)                                            |                |
|                                  | 文字集合:<br>言語方言:<br>ソース フォーマット:<br>メインフレームのコピー処理:<br>□ 指令ファイルの生成<br>□ リストファイルを生成<br>□ デバッグ用にコンパイル(D)<br>□ 出力の表示<br>□ GNT (こコンパイル | ASCII<br>Enterprise COBOL for z/OS<br>固定<br>COPY |                |
|                                  | 警告レベル:<br>最大エラー数:<br>追加指令:<br>DIALECT(ENTCOBOL)                                                                                | 回復可能なエラーを含める(レベル E) <u>・</u><br>100              | ]              |
|                                  |                                                                                                    | デフォルトの復元                                         | <br>(D) /適用(A) |
| ?                                |                                                                                                    | ОК                                               | キャンセル          |

3) 同様に CICS プリプロセッサも不要ですので以下のように外します。

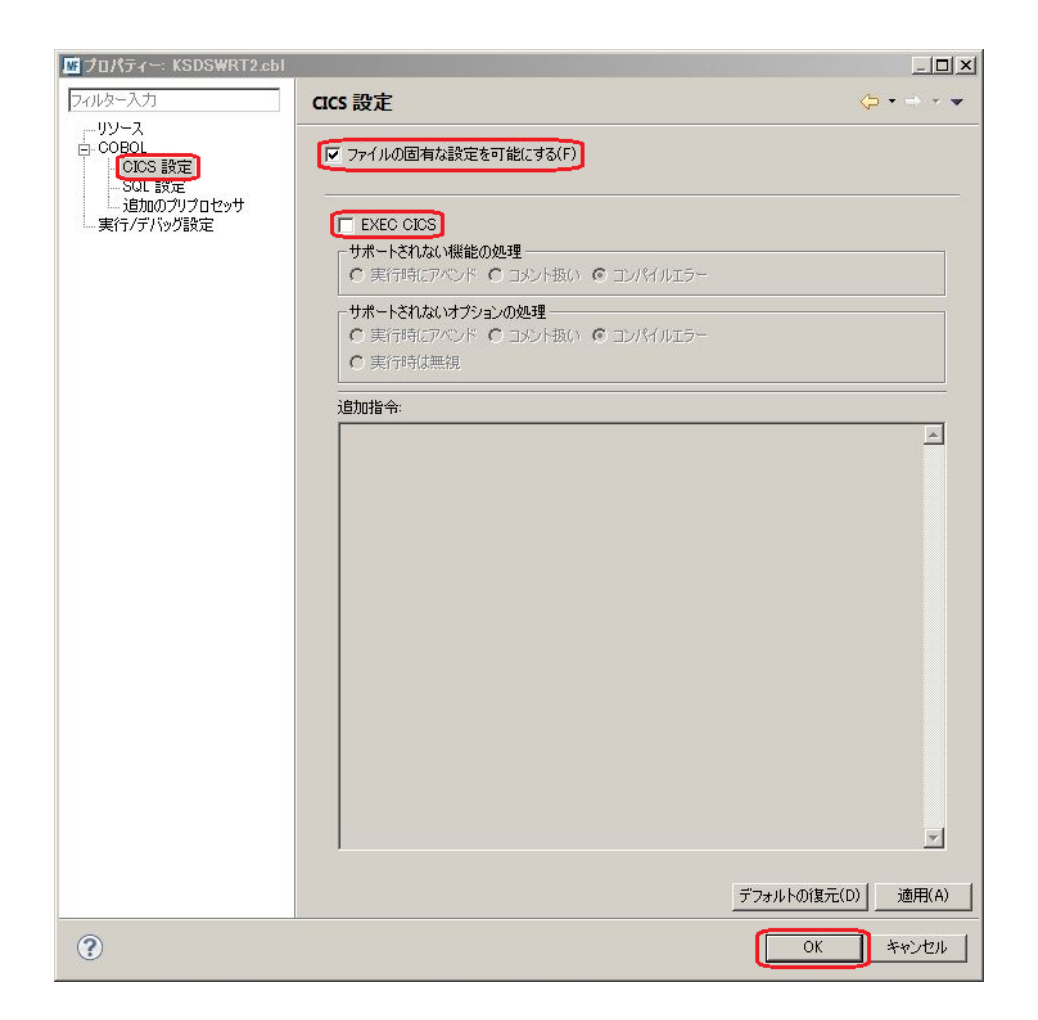

4) [OK] をクリックすると自動ビルドが実行され、以下のように再コンパイルが完了します。

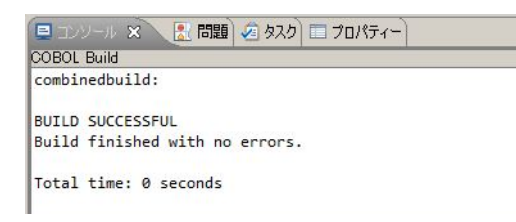

# 5.6 COBOL バッチプログラムの実行

COBOL プログラムを含むより実践的なジョブを実行してみます。

1) COBOL エクスプローラ内で vsamwrt2.jcl をダブルクリックしエディタで開きます。

| ೀcob 🕱 ९६ ナ೮೫ _5. +                                                                                                    | <u> サーバー: ローカル</u> 🚺 vsam                                                                         | wrt2jcl 🗙                                                                           |                                                              |  |
|----------------------------------------------------------------------------------------------------|---------------------------------------------------------------------------------------------------|-------------------------------------------------------------------------------------|--------------------------------------------------------------|--|
| COB      Cob      Cob | <pre>     th -/i -: D -thi</pre>                                                                  | <pre>ww(2;cl X MSGCLASS=A MSGCLASS=A MGE (JINJI.KSDS)) - ACE(20 10) KEYS(5 0)</pre> | 1870<br>1886<br>1886<br>1900<br>1920<br>1911<br>1820<br>1911 |  |
|                                                                                                    | // SORTI.SURTOF DD DD =<br>// SPACE=(800,(10,10)),<br>//SORTI.SYSIN DD *<br>SORT FIELDS=(1,5,CH,A | DCB=(RECFM=FB,LRECL=71,DSORG=PS),UNIT=SYSDA                                         |                                                              |  |

このジョブは4つのステップから構成され下記の様に連携されています。

• STEP1: DEFVSAM1

IDCAMS を使用して KSDS クラスター"JINJI.KSDS"を削除し再作成

• STEP2: SORTSTEP

事前に登録したカタログ式プロセージャ SORTD を使用して JINJI.KSDS ファイルへの書き込み用デ ータをソート

• STEP3: APPL1

アプリケーション KSDSWRT2 を呼び出し STEP2 でソートされたデータを使って STEP1 で定義された VSAM クラスターに書き込みを行う。同時に書き込まれたデータを DD=PRINTER へ出力

- STEP4: 書き込まれた内容の確認のため AMS の REPRO で内容を出力
- COBOL エクスプローラ内で vsamwrt2.jcl を右クリックして [Enterprise Server へのサブミット] を選択します。

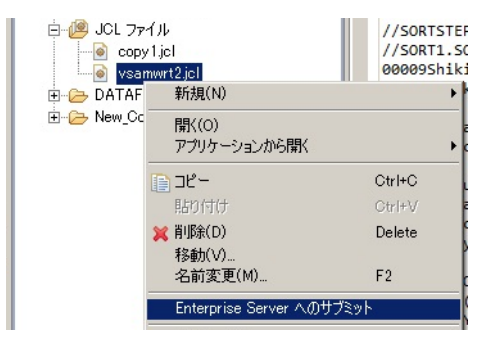

3) 以下のように VSAMWRT2ジョブが実行された旨のメッセージがコンソールに表示されますので、

ジョブ番号をクリックします。

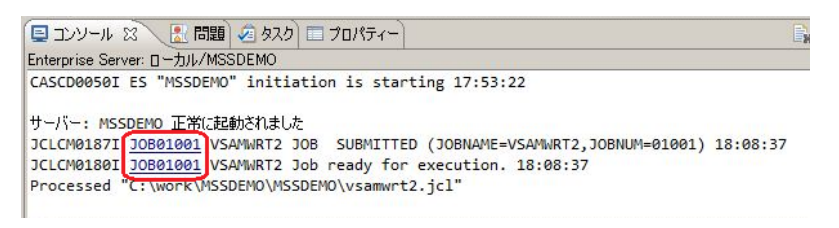

4) ジョブの実行結果を確認します。実行された VSAMWRT2 のジョブ結果で COND: 00008 が出ています。これは、このジョブの STEP1 において一旦 JINJI.KSDS ファイルを削除する処理が入っているにも関わらず、今回が最初の実行であるため、そのファイルが存在していなかったことが理由ですので問題はありません。2度目以降の実行であれば、0000 でジョブが正常に終了するはずです。

| JOB01001             | Name                 | e: VSA         | AMWRT2                            | Status:                                | Output Hold |           |        |
|----------------------|----------------------|----------------|-----------------------------------|----------------------------------------|-------------|-----------|--------|
| Release              | Class                | a: A           |                                   | Priority:                              | 00          |           |        |
| Update               | Use                  | r: JES         | USER                              | COND: (                                | 80008       |           |        |
| JCLCM018<br>JCLCM018 | 8I JOB01<br>2I JOB01 | 001 V<br>001 V | SAMWRT2 JOB STA<br>SAMWRT2 JOB EN | ARTED 18:08:38<br>DED - COND CODE 0008 | 8 18:08:38  |           |        |
|                      | Status               | Class          | DD Name                           | Step                                   | Nbr.        | Proc Step | Record |
| Details              | Hold                 | A              | JESYSMSG                          |                                        | 0           |           | 76     |
| Details              | Ready                | A              | SYSPRINT                          | DEFVSAM1                               | 1           |           | 18     |
| Details              | Ready                | A              | SYSOUT                            | SORTSTEP                               | 2           | SORT1     | 12     |
| Details              | Ready                | A              | SYSOUT                            | APPL1                                  | 3           |           | 1      |
| Details              | Ready                | A              | PRINTER                           | APPL1                                  | 3           |           | 10     |
|                      |                      |                |                                   |                                        |             |           |        |

5) JESYSMSG をクリックすると以下のようにジョブログが表示されます。

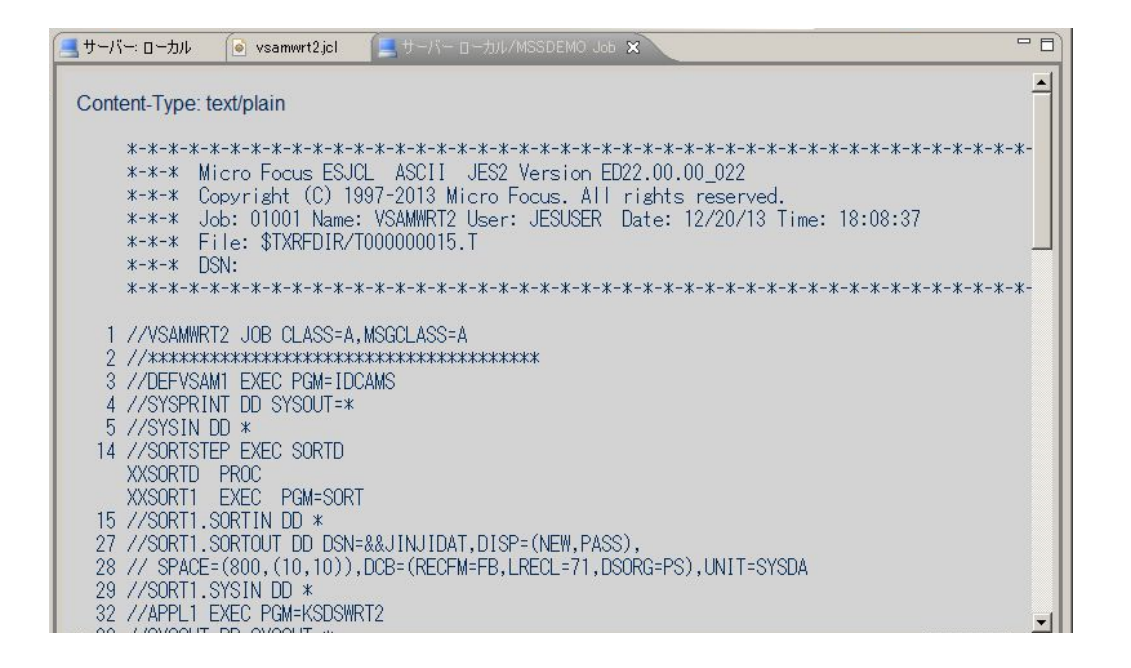

以下のように各ジョブステップが正常終了している履歴が確認できます。ジョブが異常終了した場

合にはここでエラーの原因を調査することができます。

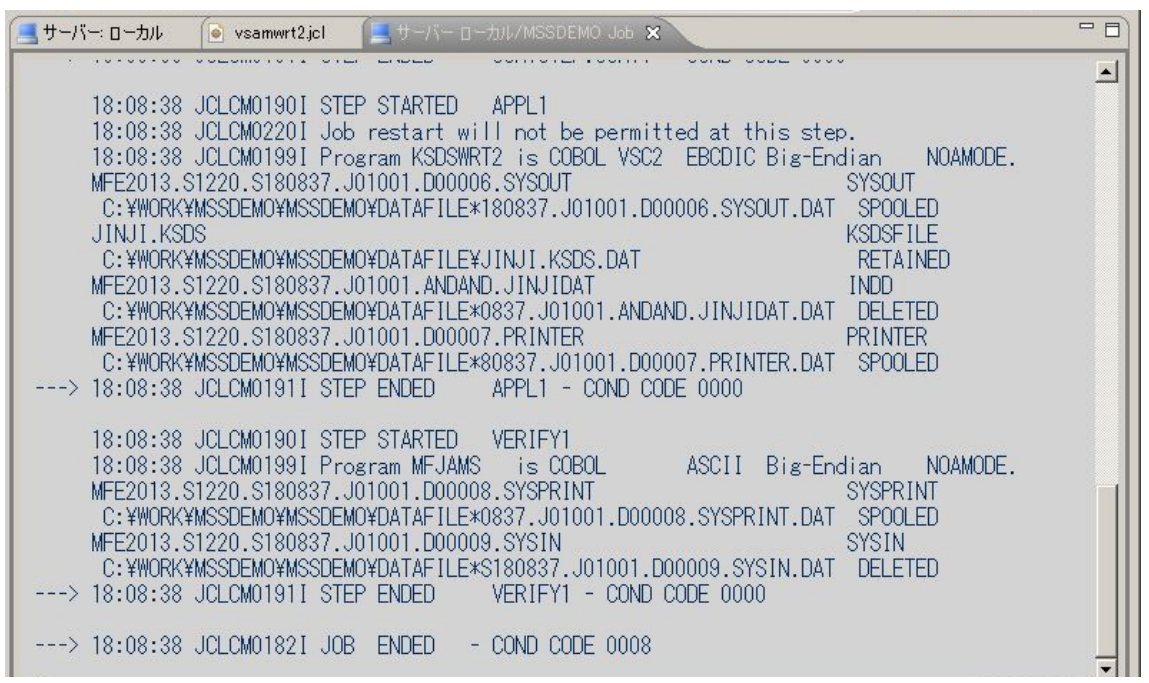

7) 以下、順番に内容を確認します。最初は IDCAMS の SYSPRINT です。

| 🧾サーバー: ローカル 💿 vsamwrt2.jcl 🛛 🔚 サーバー ローカル/MSSDEMO Job 🗙                                                                                                    | - 0      |
|----------------------------------------------------------------------------------------------------|----------|
| Content-Type: text/plain                                                                                                    | <b>A</b> |
| Micro Focus MFJAMS Utility Version ED22.00.00_022<br>Copyright (C) 1997-2013 Micro Focus. All rights reserved.                                                                                   |          |
| DELETE JINJI.KSDS PURGE                                                                                                    |          |
| JCLAM0115E(08) - ENTRYNAME NOT CATALOGED [JINJI.KSDS]                                                                                                    |          |
| SET LASTCC=0<br>JCLAM0140I(00) - LASTCC set to 0.                                                                                                    |          |
| DEFINE CLUSTER (NAME(JINJI.KSDS)) -<br>DATA -<br>(RECORDS(10) FREESPACE(20 10) KEYS(5 0) -<br>RECORDSIZE(71 71) ) -<br>INDEX (RECORDS(50 50))<br>JCLAMO113I(00) - ENTRYNAME DEFINED [JINJI.KSDS] |          |

8) 次は SORTD プロシージャ経由で起動される SORT ステップの SYSOUT です。

| 黒サーバー:ローカル                                     | - 0)     |
|------------------------------------------------|----------|
| Content-Type: text/plain                       | <u>*</u> |
| Micro Focus MFJSORT ユーティリティ 3.0.00             |          |
| SORT FIELDS=(1,5,CH,A)                         |          |
| SORT204I: ************************************ |          |
| 使用レコード 10件<br>SORT2061: OUTPUT ファイル 'SORTOUT'  |          |
| 使用レコード 10 件<br>出力レコード 10 件                     |          |
| SORT399I: Micro Focus MFJSORT ユーティリティ終了        |          |

9) 次は COBOL プログラム KSDSWRT2 の DISPLAY 文による出力です。

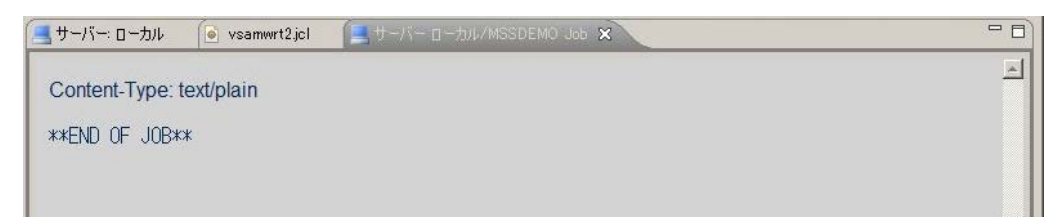

10) 次は COBOL プログラム KSDSWRT2 の PRINTER 出力です。

| 🧾サーバー: ローカル 🛛 💽 vsamwrt:                                                                                                    | 2jcl 📃サーバーローカル/MSSDEMO Job 🗙                                                                                                    | C                                                                            |  |
|----------------------------------------------------------------------------------------------------|----------------------------------------------------------------------------------------------------|------------------------------------------------------------------------------|--|
| Content-Type: text/plain                                                                                                    |                                                                                                    |                                                                              |  |
| 00001Soseki Natsume<br>00002Ryotaro Shiba<br>00003Hideyo Noguchi<br>00004Osamu Dazai<br>00005Eiji Yoshikawa<br>00006Jirocho Shimizu<br>00006Jirocho Shimizu<br>00007Ogai Mori<br>00008Ryoma Sakamoto<br>00009Shiki Masaoka<br>00010Yukichi Fukuzawa | 1-1,Koishikawa,Bunkyo-ku,Tokyo-to<br>2-3,Sonezaki,Kita-ku,Osaka-shi,Osaka-fu<br>5-1,Inawashiro,Aizu-shi,Fukushima-ken<br>2-6,Tsugaru,Tsugaru-gun,Aomori-ken<br>9-3,Miyamotomura,Mimasaka-gun,Okayama-ken<br>6-6,Jiro-cho,Shimizu-shi,Shizuoka-ken<br>3-1,Rintaro-cho,Tsuwano-shi,Shimane-ken<br>1-1,Harimayabashi,Kochi-shi,Kochi-ken<br>5-5,Dogo Onsen,Matsuyama-shi,Ehime-ken<br>8-8,Keio-cho,Nakatsu-shi,Oita-ken | 1886<br>1900<br>1911<br>1911<br>1920<br>1800<br>1886<br>1820<br>1870<br>1835 |  |

## 11) 次は最後の IDCAMS のステップの SYSPRINT です。

| 🛃サーバー: ローカル 🛛 💽 vsamwrt2j                                                                                      | cl 🔄 サーバー ローカル/MSSDEMO Job 🗙            |      |   |
|----------------------------------------------------------------------------------------------------|-----------------------------------------|------|---|
| Content-Type: text/plain                                                                                       |                                         |      | - |
| Micro Focus MFJAMS Utility Version ED22.00.00_022<br>Copyright (C) 1997-2013 Micro Focus. All rights reserved. |                                         |      |   |
| REPRO INDATASET(JINJI.KSDS) -<br>OUTFILE(SYSPRINT)                                                             |                                         |      |   |
| LISTING OF DATASET - JI                                                                                        | NJI.KSDS                                |      |   |
| KEY OF RECORD - 00001<br>00001Soseki Natsume                                                                   | 1-1,Koishikawa,Bunkyo-ku,Tokyo-to       | 1886 |   |
| KEY OF RECORD - 00002<br>00002Ryotaro Shiba                                                                    | 2-3,Sonezaki,Kita-ku,Osaka-shi,Osaka-fu | 1900 |   |
| KEY OF RECORD - 00003<br>00003Hideyo Noguchi                                                                   | 5-1,Inawashiro,Aizu-shi,Fukushima-ken   | 1911 |   |
| KEY OF RECORD - 00004<br>000040samu Dazai                                                                      | 2-6,Tsugaru,Tsugaru-gun,Aomori-ken      | 1911 |   |
| VEV OF PEOOPD AGAAF                                                                                            |                                         |      | - |

12) 続いてこのジョブの実行によってカタログされたデータセットを見てみます。以下のように ESMAC 画面でカタログビューを開き、[List] ボタンをクリックします。VSAM ファイル JINJI.KSDS がカタロ グされていることがわかります。

| Home                      | Data CATALOG           | Refresh Interval (Secs) |
|---------------------------|------------------------|-------------------------|
| Server<br>Monitor 1 15    | List *                 | Cataloged Only          |
| Control<br>SEPs           |                        |                         |
| Clients                   | PO <u>SYS1.PROCLIB</u> |                         |
| © Log C A<br>C Dump C B   | Data CATALOG           | Refresh                 |
| C Trace C/x               | casrdo45: p<br>573947  |                         |
| Display<br>Resources      |                        |                         |
| JES 💌<br>Spool<br>Catalog |                        |                         |

13) 右端の [DCB] をクリックすると以下のように DCB 情報が表示されます。

| CAT                                            | ALOG Entry                                      |                 | Refresh           | <     |
|------------------------------------------------|-------------------------------------------------|-----------------|-------------------|-------|
| Apply                                          | Сору                                            | Delete          |                   |       |
| DS Name:JI                                     | NJI.RSDS 🔽 Cat                                  | alog            |                   |       |
| Physical File:                                 | :¥WORK¥MSSDEMO                                  | ¥MSSDEMO¥DATAFI | LE¥JINJI.KSDS.DAT |       |
| DS Org: 🔽                                      | /SAM 🔽                                          | RECFM           | KS                |       |
| Codeset: A                                     | Codeset: ASCI  Created: 2013/12/20 18:08:38.16  |                 |                   | 38.16 |
| LRECL:                                         | LRECL: 00071 Referenced: 2013/12/20 18:08:38.32 |                 |                   | 38.32 |
| BLKSIZE: 00000                                 |                                                 |                 |                   |       |
| VSAM Type: Cluster Key Start/Len: 00000 /00005 |                                                 |                 |                   |       |
| VSAM Attr: Unique Key Max / Avg: 00071 /00005  |                                                 |                 |                   |       |
| Display St                                     | art: 1 for                                      | 10000 Codeset   | ASCI 🔽 🗖 Det      | ails  |
| CAT                                            | ALOG Entry                                      |                 | Refresh           | <     |

14) [Display]ボタンをクリックすると以下のようにデータセットの内容が表示されます。

| CATALOG E                                                                                                    | ntry                                                                                                    | Refresh                                                                                                    | <                                                                            |
|----------------------------------------------------------------------------------------------------|----------------------------------------------------------------------------------------------------|----------------------------------------------------------------------------------------------------|------------------------------------------------------------------------------|
| Content-Type: text/plain                                                                                                    |                                                                                                    |                                                                                                    |                                                                              |
| 00001SOSEKI NATSUME<br>00002RYOTARO SHIBA<br>00003HIDEYO NOGUCHI<br>00004OSAMU DAZAI<br>00005EIJI YOSHIKAWA<br>00006JIROCHO SHIMIZU<br>00007OGAI MORI<br>00008RYOMA SAKAMOTO<br>00009SHIKI MASAOKA<br>00010YUKICHI FUKUZAWA | 1-1,KOISHIKAWA,BUNKYO-KU,T<br>2-3,SONEZAKI,KITA-KU,OSAKA<br>5-1,INAWASHIRO,AIZU-SHI,FU<br>2-6,ISUGARU,TSUGARU-GUN,AC<br>9-3,MIYAMOTOMURA,MIMASAKA-<br>6-6,JIRO-CHO,SHIMIZU-SHI,S<br>3-1,RINTARO-CHO,TSUWANO-SH<br>1-1,HARIMAYABASHI,KOCHI-SH<br>5-5,DOGO ONSEN,MATSUYAMA-S<br>8-8,KEIO-CHO,NAKATSU-SHI,C | OKYO-TO<br>-SHI,OSAKA-FU<br>KUSHIMA-KEN<br>MORI-KEN<br>GUN,OKAYAMA-KEN<br>HIZUOKA-KEN<br>I,SHIMANE-KEN<br>I,KOCHI-KEN<br>HI,EHIME-KEN<br>ITA-KEN | 1886<br>1900<br>1911<br>1911<br>1920<br>1800<br>1880<br>1820<br>1870<br>1870 |
| CATALOG E                                                                                                    | ntry                                                                                                    | Refresh                                                                                                    | <                                                                            |

## 5.7 COBOL バッチプログラムのデバッグ

JES 配下で実行される COBOL プログラムをステップ実行でデバッグすることができます。

1) [実行] > [デバッグの構成...]を選択します。

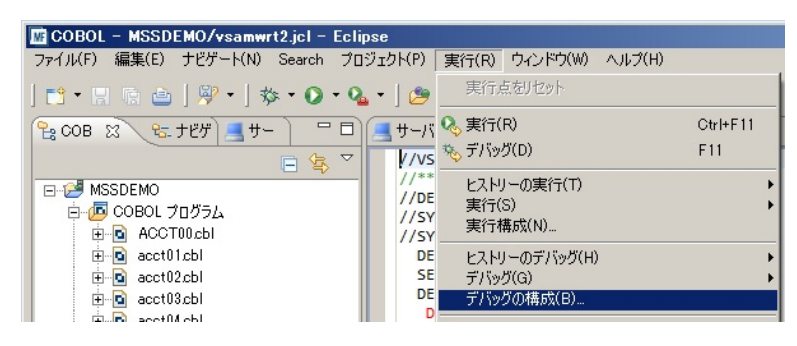

 以下のダイアログで、COBOL プロジェクトとして MSSDEMO を選択し、[デバッグの種類] の JCL タブでデバッグ対象ジョブ名 VSAMWRT2 を入力します。[デバッグ] ボタンをクリックしま す。

| MI デバッグ構成<br>構成の作成、管理、お<br>Enterprise Server アプリケーショ                                                                                                    | メ<br>うよび実行<br>シへの接続とデバッグ                                                                                                    |
|----------------------------------------------------------------------------------------------------|----------------------------------------------------------------------------------------------------|
| Correction     Correction     Correction | 名前(N)       新規構成         COBOL プログラムの起動を待機しながら Enterprise Server 上でデバッグセッションを開始します。         ・ COBOL プログラムの起動を待機しながら Enterprise Server 上でデバッグセッションを開始します。         ・ COBOL プログラムの起動を待機しながら Enterprise Server 上でデバッグセッションを開始します。         ・ COBOL プログラム(P)         MSSDEMO       参照         ・ Enterprise Server       接続 [ローカル         ・ Enterprise Server       接続 [ローカル         ・ デバッグの種類       グロン 「MS Web サービス」Java         OLCS JOL IMS Web サービス Java       JOL 設定(空白の場合はすべての JOL ジョブをデバッグ)         ジョブ名:       「VSAMWRT2         ジョブ者号:       ジョゴオラ・)         泉上位 ウログラム:       」         適用(Y)       前回保管した状態に戻す(V) |
| ?                                                                                                    | デバッグ(D) 閉じる                                                                                                    |

3) 以下のダイアログに対して [いいえ] をクリックします。

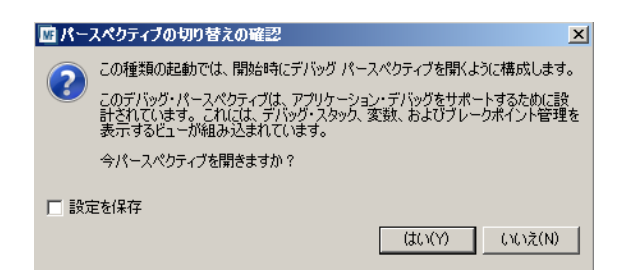

4) デバッガがアタッチの待機状態で起動します。

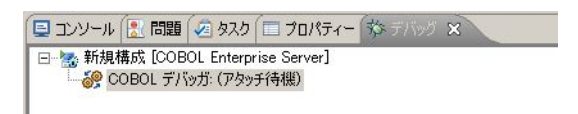

5) COBOL エクスプローラ内で vsamwrt2.jcl を右クリックし [Enterprise Server へのサブミット] を 選択します。

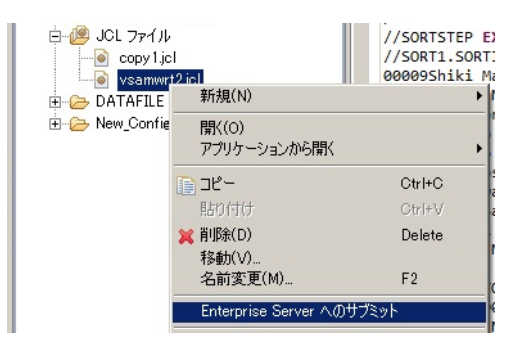

6) しばらくして以下のダイアログが現れますので、今度は [はい] をクリックします。

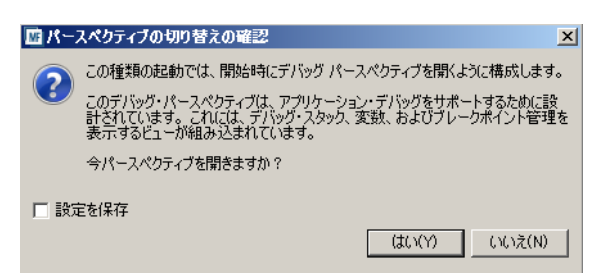

7) 以下のようにデバッグセッションが開始し、COBOL プログラム KSDSWRT2 の手続き部の先頭 でハイライトされています。

| <mark>III デバッグ - MSSDEMO/KSDSWRT2.cb1 - Eclipse</mark><br>ファイル(F) 編集(E) ナビゲート(N) Search プロジェクト(P) 実行(R) ウィンドウ(W) ヘルプ(H)                                                                                                    |                      |
|----------------------------------------------------------------------------------------------------|----------------------|
| 」 🗈 • 🗄 🐘 📥 🔤 🔅 • 🍳 • 💁 • 🕽 🔌   № 11 🔳<br>] 철 • 월 • ← 🔶 • → •                                                                                                    | N 3. 7 . e 5. 1      |
| 参デバッグ 🕄 🦛 Servers] 🦓 🚽 🕾 🔅 🎽 🗖                                                                                                    | 🛙 😡= 変数 🙁 🗣 ブレークポイント |
| <ul> <li>□ い 新規構成 [COBOL Enterprise Server]</li> <li>□ い COBOL デバッガ: (一時停止)</li> <li>□ い COBOL スレッド2184 (一時停止)</li> </ul>                                                                                                    | 名前<br>◆ INDATA       |
| ー 量 C#work#MSDEMO¥MSSDEMO¥New_Configuration bin¥KSDSWRI2gnt: 許法之(3<br>〒-19 COBOL スレッド4000(→時有序止)<br>〒-19 COBOL スレッド3196(一時有序止)                                                                                                    |                      |
| ■<br>サーバー: ローカル ● vsamwrt2.jcl ■ KSDSWRT2.cbl ※                                                                                                    | - D)                 |
| KSDSWBT2ch                                                                                                    |                      |
| ••••*A·1·8·•••·2·•••·3·•••4·••5·•••6·••••         01 FSTAT-K PIC XX.         01 FSTAT-I PIC XX.         01 FSTAT-P PIC XX.         01 FSTAT-P PIC XX.         01 VSTAT-K.         01 VSTAT-K.         05 VSAM-RETURN-CODE         05 VSAM-RETURN-CODE         06 VSAM-RETURN-CODE         07 PROCEDURE DIVISION.         00 PEN NUPUT INDATA.         00 PEN OUTPUT INDEXFILE. | ··7··I·•···8         |
| OPEN OUTPUT PRTFILE.                                                                                                    | -                    |

8) デバッグビュー内の [ステップイン] ボタンまたは F5 キーでプログラムをステップ実行することが できます。

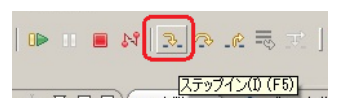

9) ステップ実行を進めてゆくと、以下のように変数ビュー内に更新されたデータ項目の内容が自動的に表示されます。以下は READ 文でレコード内にデータファイルから読み込まれた内容が表示されている様子を示しています。

| <mark>四 デバッグ - MSSDMEO/KSDSWRT2.cbl - Eclipse</mark><br>ファイル(F) 編集(E) ナビゲート(N) Search プロジェクト(P) 実行(R)                                                                                    | ウィンドウ(W) ヘルプ(H)                                                                                            | ×                                                                                                    |
|----------------------------------------------------------------------------------------------------|----------------------------------------------------------------------------------------------------|----------------------------------------------------------------------------------------------------|
| 📬 • 🔛 🐘 🕒   🎄 • 🔕 • 🍇 •   😕 🛷 •   🗾                                                                                                    | 😰 🗉 🖬 🛛 🖢 + 🗟 + 🍫 🔶 • -                                                                                    | <ul> <li>・</li> <li></li></ul>                                                                                                    |
| 参 デバッグ 🛛 🖓 🗖                                                                                                    | 🕪= 変数 🙁 📀 ブレークポイント                                                                                         | (in the second second s |
|                                                                                                    | 名前<br>◆ INDATA<br>□ ◆ INREC<br>◆ INAKEY<br>◆ INAME1<br>◆ INADDR1<br>◆ INBKEY<br>◆ KRFC<br>◆ KRFC<br>◆ KRFC | fit<br>Open Input Last status:0/0<br>00001Soseki Natsume 1-1,<br>00001<br>Soseki Natsume<br>1-1,Koishikawa,Bunkyo-ku,Tok<br>1886                                                                                                    |
| vsamwrt2.jcl     KSDSWRT2.cbl ⊠ ■ サーバー: Local                                                                                                    |                                                                                                    | ۲<br>۲۰۱۰-۲۰۰۶ ۲۰۰۶<br>۲۰۱۰-۲۰۰۶ ۲۰۰۶ ۲۰۰۶                                                                                                    |
| KSDSWBT2cbl                                                                                                    |                                                                                                    |                                                                                                    |
| ····*A·1·B······························                                                                                                    | ···5····•6····•7··I·•··                                                                                    | Data Division                                                                                                    |
| PROC1. PROC1. PERFORM UNTIL LOOP1<br>READ INDATA<br>AT END<br>SET LOOP1 TO TRUE<br>NOT AT END MOVE INREC TO KREC MOVE INREC TO PREC WRITE PREC WRITE KREC INVALID KEY DISPLAY "INVALID K |                                                                                                    | P → I NOEXTILE     → • KREC GROUP, サイズ: 71     → • AKEY PIC X(5), サイズ     → • AME1 PIC X(20), サ-     → • ADDR1 PIC X(42), サ-     → • BKEY PIC X(4), サイズ     ⊕ → INDATA     ⊕ → PRTFILE     ⊕ → Working-Storage Section     ⊕ → Procedure Division                                                                                                    |

10) 以下のように PROCEND1 段落の CLOSE 文の左端の領域をダブルクリックすると、この行にブ レークポイントが設定されます。

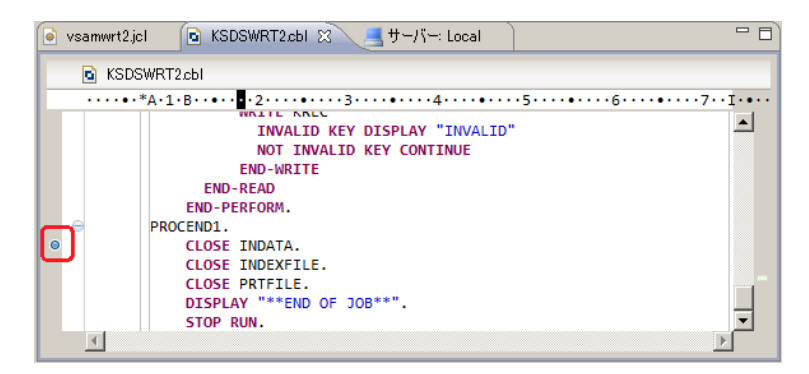

11) [再開] ボタンをクリックするとブレークポイントまで処理が進みます。

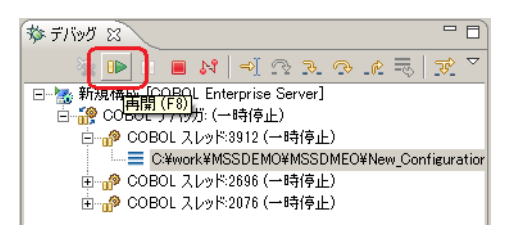

以上で JCL チュートリアルを終了します。